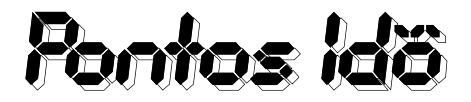

**2**: 06-309330071 E-mail: <u>pontosido@pontosido.hu</u> www.pontosido.hu

# PIX 200 Kezelési útmutató

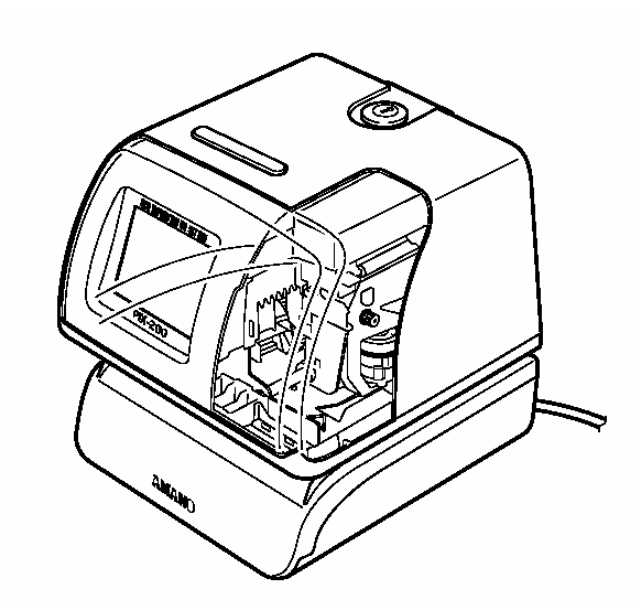

# 

A PIX-200 készülék az Europai Unió 89/336/EEC szabványa alapján készült, megfelel az Elektromos kompatibilitásnak (EMC) 220-240 VAC, 50/60 Hz alacsony feszültséggel 73/23/ECC szabvány alapján. A készülék viseli a CE jelzést.

#### **Részletes leírás**

| Energiaellátás PIX-200: | DC15V                                      |
|-------------------------|--------------------------------------------|
| Energiafogyasztás:      | 1,2 A                                      |
| Működési hőmérséklet:   | -10 °C és +45°C között                     |
| Fontos: Amennyiben N    | iMH elemet használ (Opció), a működési     |
| hőmérséklet 0           | )°C és 40 °C között legyen                 |
| Működési páratartalom:  | 10%-tól 90 %-ig RH (nincs légkondicionáló) |
| Méretek:                | 159 mm 163 mm x 171 mm                     |
| Súly:                   | 2.2 kg                                     |
| Környezet:              | Csak beltéri használatra. Tartsa távol a   |
| -                       | közvetlen napfénytől.                      |

Energiaellátás AC/DC Adapter 100-240 VAC, 50/60 Hz

#### Tartozékok

Az alábbi tartozékokkal kerül leszállításra a PIX-200 készülék. Kicsomagoláskor pontosan ellenőrizze le, hogy a csomag tartalmazza-e a következőket:

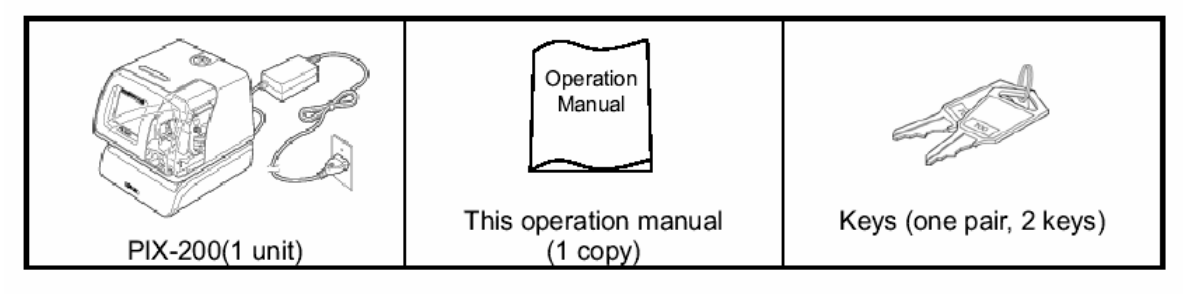

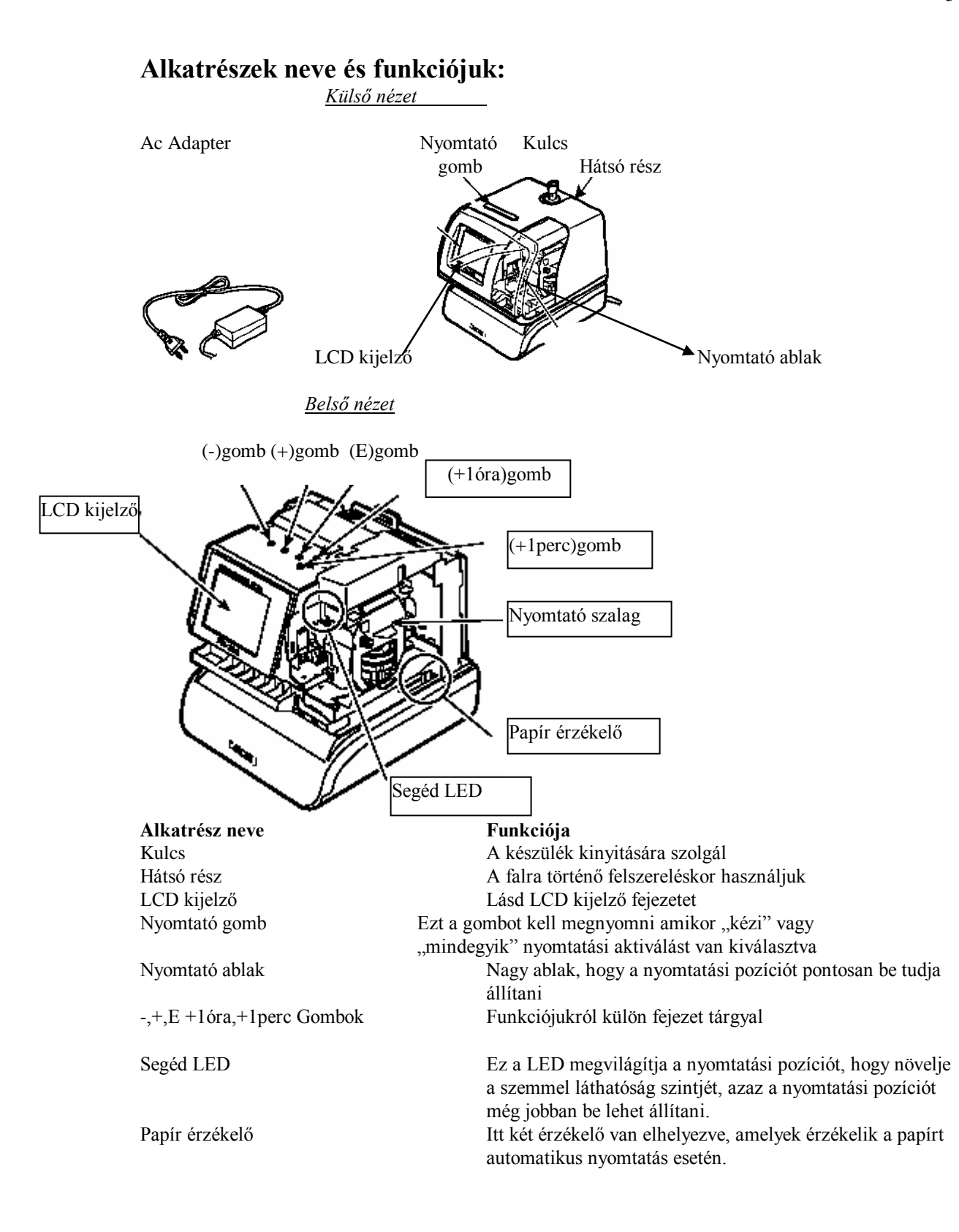

## LCD Kijelző

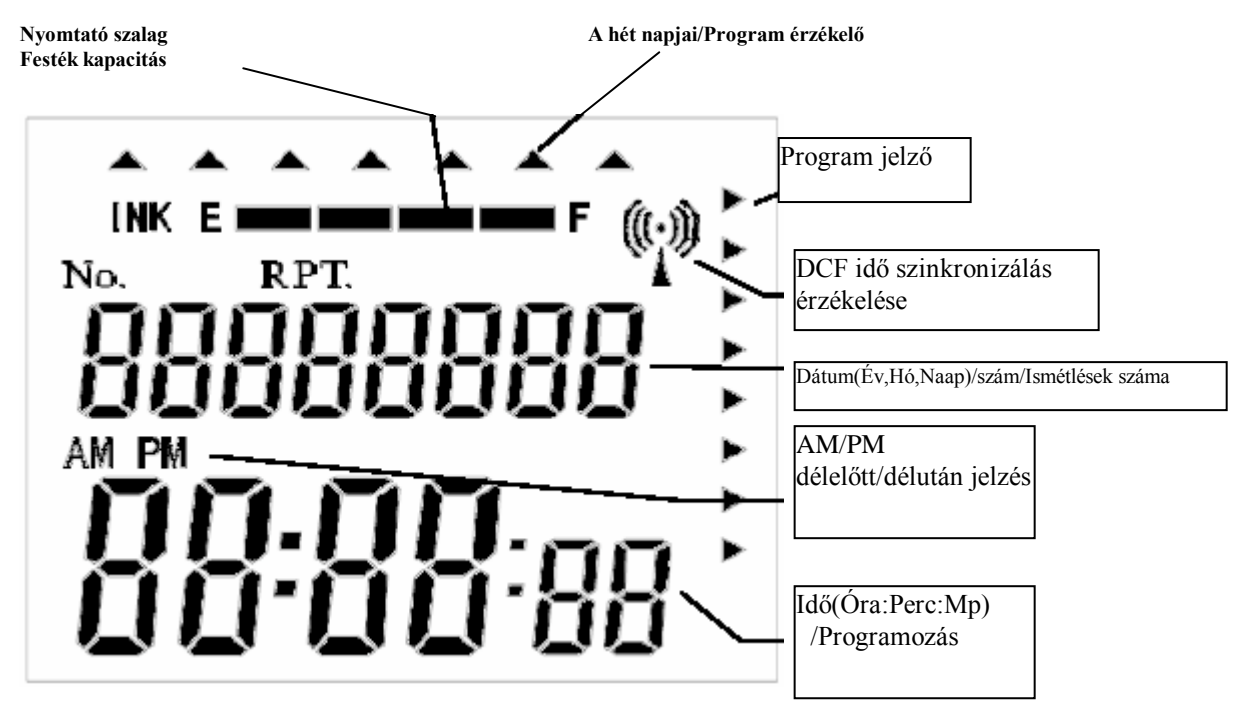

Az LCD kijelző tartalmaz egy Festék kapacitás mércét. Ez a mérce jelzi a festékszalag állapotát és egy skálán jelzi azt E (Empty-üres) és F(Full-tele) között.

A PIX-200 a festék kapacitást a nyomtatások száma alapján kalkulálja ki. Ahogy fogy a festékszalag kapacitása, úgy lesz egyre kevesebb jelzés a kijelzőn. Amikor a

festékszalag 25 %-os állapotba kerül, az "INK E" villogni fog mindaddig, míg ki nem cserélik a festékszalagot.

Festékszalag csere után a számlálás elölről indul.

#### Nyomtatási pozíció beállítása

A nyomtatási pozíciót be lehet állítani a készülék alján lévő csúszka segítségével. A csúszka retesz funkciója 17 féle beállítást tesz lehetővé 1,5 mm-től 25,5 mm-ig. Ez a beállító mozdítja a papír érzékelőt elől vagy hátul és változtatja a margót a papíron.

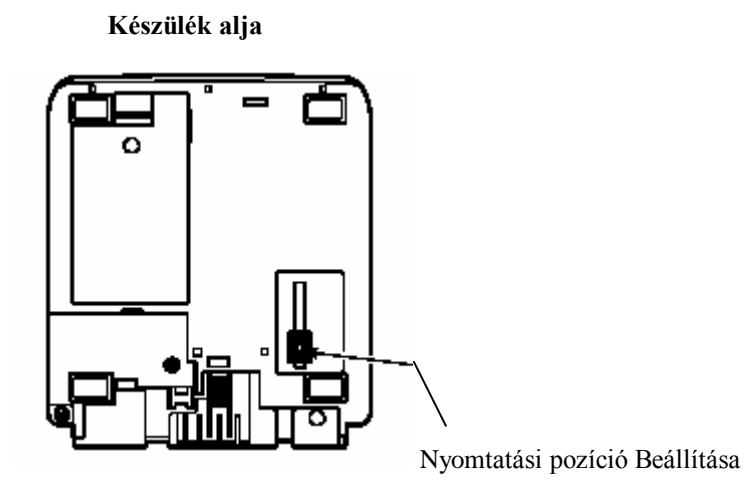

A minimális nyomtatási beállítás körülbelül 0,5 mm-2.0 mm között van

A maximális nyomtatási beállítás 25,5 mm

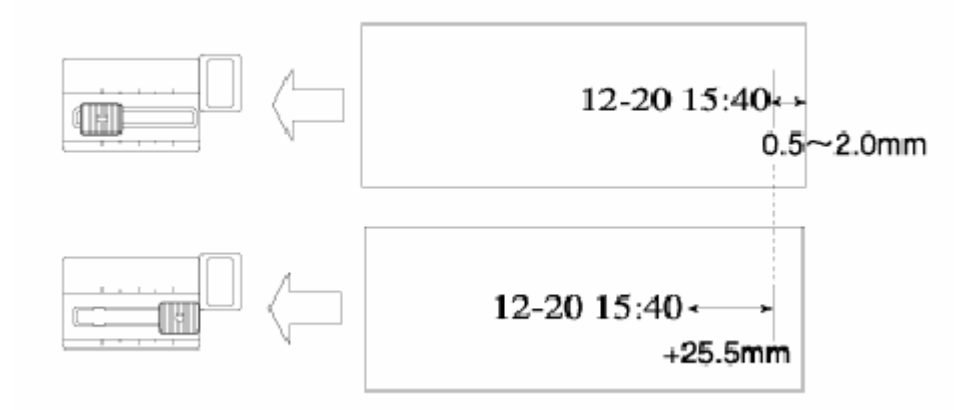

#### Gombok

| (-) Gomb     | Amikor megnyomja a (-) gombot, az értékeket tudja csökkenteni, vagy<br>balra tud léptetni vele a kijelzőn. A kijelzőn az információt tudja vele<br>változtatni. |
|--------------|----------------------------------------------------------------------------------------------------|
| (+) Gomb     | Amikor megnyomja a (+) gombot, az értékeket tudja növelni, vagy                                                                                                 |
|              | Jobbra tud léptetni vele a kijelzőn. A kijelzőn az információt tudja vele<br>változtatni.                                                                       |
| (E) Gomb     | Programozáskor a kiválasztott értékeket lehet ezen gomb<br>megnyomásával kiválasztani,rögzíteni. Továbbá menógnyomásával<br>vissza tud térni a beállítás módba. |
| (+1 HOUR) g  | gomb Ez a gomb előre lépteti az órát minden egyes megnyomással 1-el.                                                                                            |
| (+1 MIN.) go | mb Ez a gomb előre lépteti a percet minden egyes megnyomással 1-el.                                                                                             |

#### Tokozat levétele / Csomagolási anyagok eltávolítása

- 1. Helyezze be a kulcsot a zárba, és tekerje el, hogy kinyissa a készüléket
- 2. Emelje le a tokozatot
- 3. Vegye ki a biztonsági tartókat a Nyomtató szalag és a nyomtató rész közül.

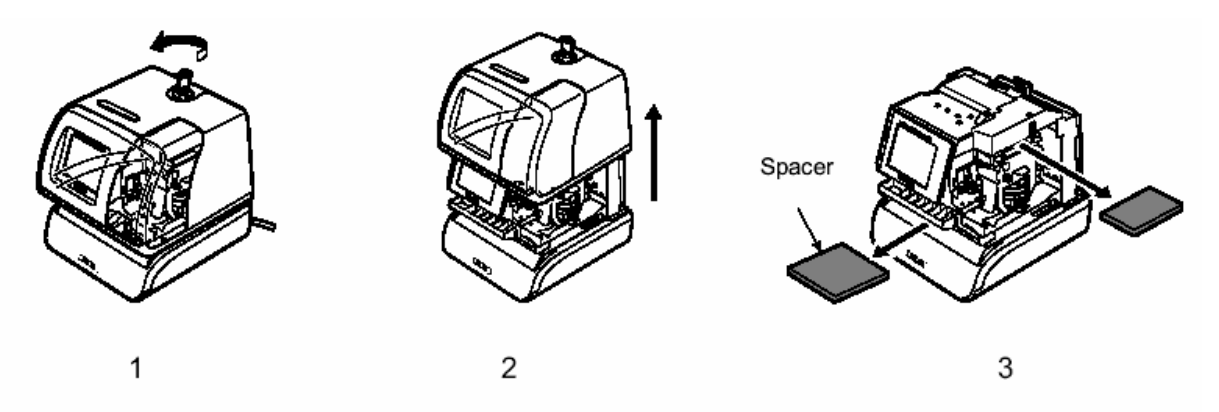

#### Készülék használata/nyomtatás

Bizonyosodjon meg róla, hogy az AC adapter be van dugva.

Először végezze el a beállításokat, helyezze vissza a tokozatot a készülékre.

#### Teszt nyomtatás

- 1. Győződjön meg róla, hogy az AC adapter be van dugva
- 2. A LED világít és jelzi a nyomtatási pozíciót.
- 3. Helyezzen be egy papírt vagy blokkoló kártyát a nyílásba.

A készülék automatikusan kinyomtatja az évet, hónapot, dátumot és az időt AM vagy PM jelzéssel (lásd nyomtatás forma beállítás részt)

Példa: '07JUN 1 3:05<sup>PM</sup>

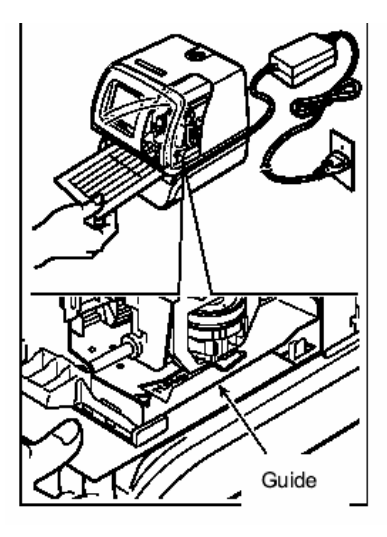

1. Amennyiben a nyomtatás megfelelő, a PIX-200 kész a működésre.

#### Pontos idő beállítása

- 1. Vegye le a készülék burkolatát.
- 2. Nyomja meg a (+) és az (E) gombot egyszerre 2 másodpercen keresztül. A "set up prog" jelenik meg.
- Nyomja meg az (E) gombot, hogy beállítsa az óra értéket. Mialatt az óra érték villog, állítsa be a (-) és (+) gombok segítségével. Nyomja meg az (E) gombot, hogy a beállított értéket rögzítse.
- 4. Mialatt a perc érték villog, állítsa be a (-) és (+) gombok segítségével. Nyomja meg az (E) gombot, hogy a beállított értéket rögzítse. A másodperc villogni kezd "00" mindaddig, míg az (E) gombot meg nem nyomja. Amennyiben nem változtatja meg a perc értéket, a másodperc nem nulláról fog indulni.
- A kijelző vissza fog térni az idő kijelzésre. Ha vissza akar térni a "set up program" (program beállítás) menübe, nyomja meg az (E) gombot.

FONTOS: Amennyiben DCF van a készülékben, és Ön Európában használja a készüléket, ellenőrizze, hogy a zóna idő megfelelően van-e beállítva.

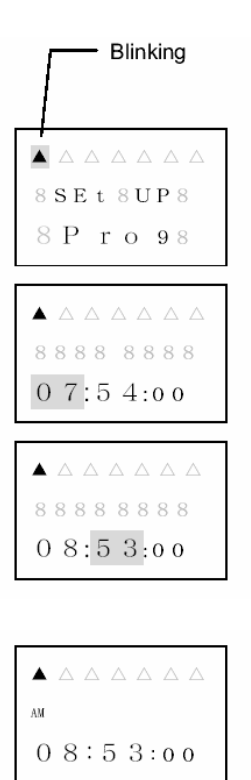

#### Egyszerű Idő beállítás

Amennyiben nincs arra szüksége, hogy a másodperc is pontos legyen, ez esetben:

- 1. Vegye le a készülék tetejét
- 2 Nyomja meg a (+1 HOUR) gombot, hogy az órát beállítsa, majd a (+1 MIN gombot, hogy a percet beállítsa. A másodperc nem nulláról fog indulni.

#### Dátum beállítása

- 1. Vegye le a készülék tetejét Nyomja meg a (+) gombot és az (E) gombot egyszerre 2 másodpercen keresztül. A "set up prog" megjelenik a kijelzőn.
- 2. Nyomja meg a (+) gombot, hogy a fekete nyilat a TUE pozícióba léptesse.
- 3. Nyomja meg a (E) gombot, hogy beállíthassa a hónapot. Mialatt a hónap villog, a (-) és (+) gombok segítségével állítsa be a pontos hónap értéket. Nyomja meg az (E) gombot, hogy az értéket megerősítse.
- 4. Mialatt a dátum villog, a (-) és (+) gombok segítségével állítsa be a pontos dátum értéket. Nyomja meg az (E) gombot, hogy az értéket megerősítse.
- 5. Mialatt az év villog, a (-) és (+) gombok segítségével állítsa be a pontos év értéket. Nyomja meg az (E) gombot, hogy az értéket megerősítse.
- 6. Vissza fog lépni a "set up program" kijelzésre.

$$\triangle \triangle \triangle \triangle \triangle \triangle \\ 8 SE t 8 UP8 \\ 8 P r o 98 \\ \triangle \triangle \triangle \triangle \triangle \triangle \\ 8 88 8 2005 \\ 0 9 \vdots 3 0 : 88 \\ \triangle \triangle \triangle \triangle \triangle \triangle \\ 8 88 8 2005 \\ 1 0 : 2 9 : 88 \\ \triangle \triangle \triangle \triangle \triangle \\ 8 88 8 2006 \\ 1 0 : 2 9 : 88 \\ \triangle & 8 88 2006 \\ 1 0 : 2 9 : 88 \\ \triangle & 8 88 2006 \\ 1 0 : 2 9 : 88 \\ A & 8 88 2006 \\ 1 0 : 2 9 : 88 \\ A & 8 88 \\ B & 7 0 98 \\ A & 8 8 8 \\ A & 8 8 8 \\ A & 8 8 8 \\ A & 8 8 8 \\ A & 8 8 8 \\ A & 8 8 \\ A & 8 8 \\ A & 8 8 \\ B & 7 0 \\ B & 8 \\ A & 8 8 \\ A & 8 8 \\ B & 7 0 \\ B & 8 \\ A & 8 \\ A & 8 \\ B & 7 0 \\ B & 8 \\ A & 8 \\ A & 8 \\ B & 7 0 \\ B & 8 \\ A & 8 \\ B & 8 \\ B & 7 0 \\ B & 8 \\ A & 8 \\ A & 8 \\ B & 8 \\ B & 7 0 \\ B & 8 \\ B & 8$$

#### Nyomtatási sorrend beállítása

31 nyomtatási forma állítható be. Lásd a lenti táblázatot.

- Vegye le a készülék tetejét. Nyomja meg a (+) és (E) gombokat egyszerre 2 másodpercig. A "set up prog" megjelenik a kijelzőn.
- 2. nyomja meg a (+) gombot, hogy a fekete nyilat a WED alá léptesse.
- 3. nyomja meg az (E) gombot, hogy kiválassza a nyomtatási formát. Mialatt a nyomtatási forma villog, állítsa be a nyomtatási forma számát a (-) és (+) gomb segítségével nyomja meg az (E) gombot, hogy az értéket megerősítse.
- 4. A készülék visszalép a "set up prog" részbe.

Y=év, M=Hónap, D=Dátum, W=A hét napja, h=Óra m=Perc, s=Másodperc, C=Szöveg, N=Szám (6 digit lehetséges 21.forma (2 digit) és 22.forma (4digit)) Gyári beállítás 3.

| △ △ ▲ △ △ △ △<br>8 S E t 8 U P 8<br>8 P r o 9 8   |
|---------------------------------------------------|
| △ △ ▲ △ △ △ △<br>P r 8 o r d E r 8<br>8 8 8 1 8 8 |
|                                                   |
| △ △ ▲ △ △ △ △<br>P r 8 o r d E r 8<br>8 8 8 2 8 8 |

| Code | Imprint Formats | Print Example         | Code | Imprint Formats | Print Example                 |
|------|-----------------|-----------------------|------|-----------------|-------------------------------|
| 1    | Y/M/D hms       | '05/JUN/ 1 3:05PM 05s | 17   | C D hm          | RCVD 1 3:05PM                 |
| 2    | YMD hms         | '05 JUN 1 3:05PM05s   | 18   | YMD C           | '05 JUN 1 RCVD                |
| 3    | YMD hm          | '05JUN 1 3:05PM       | 19   | MDY C           | JUN 1'05 RCVD                 |
| 4    | MDY hm          | JUN 1'05 3:05PM       | 20   | DMY C           | 1 JUN'05 RCVD                 |
| 5    | DMY hm          | 1 JUN'05 3:05PM       | 21   | N YMD hms       | 1'05JUN 1 3:05PM05s           |
| 6    | YMD             | '05 JUN 1             | 22   | N YMD hm        | 1'05JUN 1 3:05PM              |
| 7    | MD hm           | JUN 1 3:05PM          | 23   | N YMD           | 1'05 JUN 1                    |
| 8    | DM hm           | 1 JUN 3:05PM          | 24   | N MDY           | 1 JUN 1'05                    |
| 9    | MD              | JUN 1                 | 25   | N DMY           | 1 1 JUN'05                    |
| 10   | W D hm          | WE 1 3:05PM           | 26   | N MD hm         | 1 JUN 1 3:05PM                |
| 11   | W hm            | WE 3:05PM             | 27   | N D hm          | 1 1 3:05PM                    |
| 12   | D hm            | 1 3:05PM              | 28   | YMD N           | '05JUN 1 1                    |
| 13   | hm              | 3:05PM                | 29   | MDY N           | JUN 1'05 1                    |
| 14   | CYMD            | RCVD'05 JUN 1         | 30   | DMY N           | 1 JUN'05 1                    |
| 15   | C MDY           | RCVD JUN 1'05         | 31   | N               | 1                             |
| 16   | C DMY           | RCVD 1 JUN'05         | 32   | CUSTOMIZED COM  | MENTS IMPRINT (Up to 3 Lines) |

#### Beállítások testre szabása

Maximum 3 sort lehet beprogramozni. A maximális nyomtatási hossz soronként 35 mm. Ön a hosszúságot a beállítás végét tudja beállítani. (Hivatkozással a "Karakter kód diagramm" részre)

- 1. Vegye le a készülék tetejét. Nyomja meg a (+) és (E) gombokat egyszerre 2 másodpercig. A "set up prog" megjelenik a kijelzőn.
- 2. nyomja meg a (+) gombot, hogy a fekete nyilat a WED alá léptesse.
- Nyomja meg az (E) gombot, hogy kiválassza a nyomtatási firmát. Mialatt a nyomtatási forma villog, állítsa be a nyomtatási forma számát a (-) és (+) gomb segítségével nyomja meg az (E) gombot, hogy az értéket megerősítse.
- 4. Válassza ki a 32-es kódot, és nyomja meg az (E) gombot. A kijelzőn megjelenik a "P1 inPut CodE" felirat.
- Nyomja meg az (E) gombot, hogy az 1. sort programozhassa. "Pr LinE 1" kijelzés jelenik meg, ami az első sor programozását jelzi. A "0" a bal oldalon jelzi a nyomtatási hosszúságot mm-ben. Nyomja meg az (E) gombot, az "1" villogni fog.
- A kijelzőn megjelenik a "LinE 1" és az "En" villog.
   A "LinE 1" jelenti, hogy az 1.karakter az 1. sorban, az "En" jelzi a szöveg végét.
- Nyomja meg a (-) vagy (+) gombokat, hogy a megfelelő karaktert kiválassza. Használja a Karakter diagrammot. Az (E) gombbal erősítse meg a kiválasztását. A szöveg vége az "En" legyen.
- Amikor végzett az 1. sor karaktereinek kiválasztásával, nyomja meg az (E) gombot. Vissza fog lépni a 'P1 inPut CodeE" kijelzéshez.
- Hogy beléphessen a 2. sor programozásába, nyomja meg az (E) valamint a (+) gombokat mialatt a sor száma villog. A harmadik sort is hasonló képen kell programozni.
- Amikor elkészült a programozással, nyomja meg az (E) gombot és visszatér a "P1 inPut CodE" kijelzéshez.
- Amennyiben a nyomtatási hosszt meg kívánja változtatni, nyomja meg az (E) gombot és válassza ki a kívánt sort (-) és (+) gombokkal. A bal oldalán a kijelzőnek látható a hossz érték mm-ben. (A minta programozásban a jobb oldalon 35 mm hosszú a nyomtatás)
- FONTOS: amikor a programozási hossz túllépi a maximumot, a kijelzőn "error05" jelenik meg amikor a tokozatot visszahelyezi a készülékre.
- FONTOS: Ki lehet választani a karakterek méretét amikor a szöveg programozást végzi el.

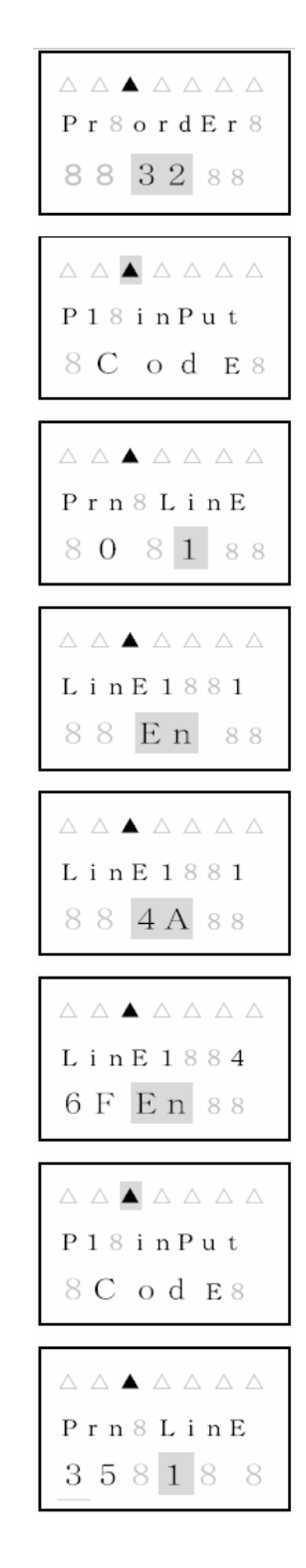

| Hogyan lehet kijavítani a Hogyan leh<br>testre szabott beállítást: |                       |  | n lehet megváltoztatni a Font-ot |                                   |
|--------------------------------------------------------------------|-----------------------|--|----------------------------------|-----------------------------------|
| Kód                                                                |                       |  | Kód                              |                                   |
| In                                                                 | Karakter beillesztése |  | J                                | Két-Byte                          |
| dL                                                                 | Karakter törlése      |  | Jn                               | két-byte visszavonása             |
| En                                                                 | Szöveg vége           |  | L                                | Világos Byte                      |
|                                                                    |                       |  | LL                               | Világos dupla-széles Byte         |
|                                                                    |                       |  | Ln                               | Világos/Világos dupla széles Byte |
|                                                                    |                       |  |                                  | Visszavonása                      |
|                                                                    |                       |  | Un                               | Space karakter visszavonása       |
|                                                                    | <b>71 1 71 77 7</b>   |  |                                  | -<br>-                            |

Font értékek megváltoztatásának mintája "D" "E" "F" Egy-Byte-ról két-Bytera

ABCDEFGHI → 41, 42, 43, 44, 45, 46, 47, 48, 49 ABCDEFGHI → 41, 42, 43, in, J, 44, 45, 46, in, Jn, 47, 48, 49

#### Hogyan lehet törölni a személyre szabott beállításokat

Amikor a nyomtatási sor száma villog (pl: Prn LinE 1) nyomja meg a (+1 HOUR) gombot 3 másodpercen keresztül. A villogás meg fog állni és a sor száma halványan felvillan. Először a nyomtatási hossz visszatér 0-ra és a sor száma újra villogni fog, a sort Ön kiválaszthatja és a sorok ezután törlődnek.

#### Egyedi beállítások elrendezésének kiválasztása

Ön kiválaszthatja, hogy a beállítás elrendezése hol legyen, balra állít, jobbra sorol, vagy középre.

- 1. Vegye le a készülék tetejét. Nyomja meg a (+) és (E) gombokat egysze prog" megjelenik a kijelzőn.
- 2. nyomja meg a (+) gombot, hogy a fekete nyilat a WED alá léptesse.
- nyomja meg az (E) gombot, hogy kiválassza a nyomtatási firmát. Mial állítsa be a nyomtatási forma számát a (-) és (+) gomb segítségével nyu az értéket megerősítse.
- 1. Válassza ki a 32-es kódot, és nyomja meg az (E) gombot. A kijelzőn n felirat.
- Nyomja meg a (+) gombot és a kijelző meg fog változni "P2 Print Lay (E) gombot, hogy az elrendezést /Layout kiválassza.
- Nyomja meg a (-) vagy (+) gombot, hogy kiválassza az elrendezést. Va Center/Középre vagy Left/Balra. Nyomja meg az (E) gombot, hogy a k
- 4. Ön tovább fog lépni a "P3 tEst Print" kijelzésre ami később lesz megn

#### Testre szabott beállítások teszt nyomtatása

- 1. Miután rögzítette az elrendezést, nyomja meg az (E) gombot hogy kinyomtasson egy teszt nyomtatást.
- 2. Amikor a "PAPEr button" (Papír gomb) kijelzés villog Helyezze be a papírt és nyomja meg a (-) vagy (+) gombot, hogy a teszt nyomtatás elinduljon.
- 3. Nyomja meg az (E) gombot, hogy befejezze.
- Amennyiben vissza szeretne térni a "set up program" kijelzéshez, nyomja meg az (E) gombot a "P4 End" kijelzésnél.

#### Nyomtatási pozíció megváltoztatása

Megváltoztathatja a nyomtatási pozíciót két irányba. Egyik, hogy bal oldalára nyomtat a papírnak, a másik, hogy a papír jobb oldalára nyomtat. (Gyári beállítás a jobb oldalra történő nyomtatás)

 Vegye le a készülék tetejét. Nyomja meg a (+) és az (E) gombokat egyszerre 2 másodpercig. A "set up program" megjelenik a kijelzőn.

P18inPut 8 C od E8

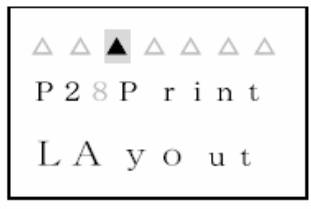

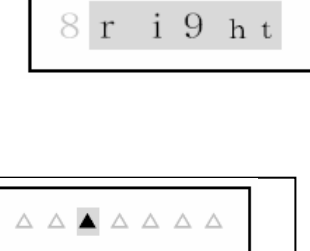

8 LAyout 8

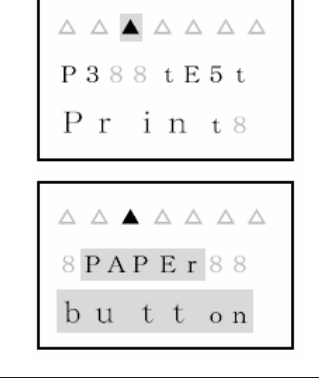

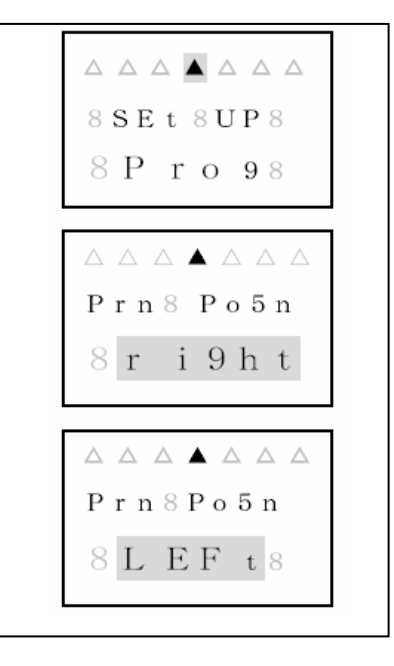

- 2. Nyomja meg a (+) gombot háromszor, hogy a fekete nyilacskát a THU alá léptesse.
- Nyomja meg az (E) gombot és a kijelzőn a "Prn PoSn right" villog. Nyomja meg a (-) vagy (+) gombot, ha meg akarja változtatni "LEFT"/balra
- 4. Nyomja meg az (E) gombot, hogy a beállítást rögzítse, és vissza fog térni a "set up program" kijelzéshez.

#### Nyomtatási sablon beállítása

Ebben a program részben beállíthatja a Évszám formáját, a hónap és nap formátumát, a kötőjelet, az óra és perc nyomtatási formáját, beállíthatja a nyelvezetet, a nulla értéket.

(A P1 Print yEAr" kijelzésnél ugrani tud a kiválasztott beállításhoz a (+) vagy (-) gomokkal.)

- Vegye le a készülék tetejét. Nyomja meg a (+) és az (E) gombokat egyszerre 2 másodpercig. A "set up program" megjelenik a kijelzőn.
- 2. Nyomja meg a (+) gombot négyszer, hogy a fekete nyilacskát a FRI
- Nyomja meg az (E) gombot és a kijelzőn a "P1 Print yEAr" jelenik meg ahol beállíthatja az év számát. Nyomja meg az (E) gombot újra, hogy megváltoztassa az év számát. Kiválaszthatja, hogy 2 vagy 4 digites legyen az évszám, megnyomva a (+) vagy (-) gombot. Az (E) gombbal rögzítse a beállítást.
- Tovább lép a "P2 Print HYPhEN" kijelzésre, ahol beállíthatja, hogy legyen-e kötőjel a hónap és a dátum között, vagy sem. Nyomja meg az (E) gombot újra, hogy kiválassza a kötőjelet. Választhat "oFF" vagy "on" között megnyomva a (+) vagy (-) gombot. Nyomja meg az (E) gombot, hogy megerősítse.
- Tovább lép a "P3 Print Hour" kijelzésre ahol beállíthatja az óra érték formáját. Nyomja meg az (E) gombot, hogy belépjen a programba. Választhat a 12H vagy 24H forma között a (+) vagy (-) gomb megnyomásával. Nyomja meg az (E) gombot, hogy megerősítse.
- Tovább lép a "P4 Print Minut" kijelzésre ahol beállíthatja a perc érték formáját. Nyomja meg az (E) gombot, hogy belépjen a programba. Választhat a "60", 100A, 100B(5/100) vagy 10 forma között a (+) vagy (-) gomb megnyomásával. Nyomja meg az (E) gombot, hogy megerősítse.
- Tovább lép a "P5 Print Langu" kijelzésre ahol beállíthatja a nyelvet. Nyomja meg az (E) gombot, hogy belépjen a programba. Választhat a English,Spanish,French,German,Italian,Portugale,Roman és 123456 vagy Japan nyelvek között a (+) vagy (-) gomb megnyomásával. Nyomja meg az (E) gombot, hogy megerősítse.
- Tovább lép a "P6 Print ConEnt" kijelzésre ahol beállíthatja az előre programozott szövegeket. Nyomja meg az (E) gombot, hogy belépjen a programba. Választhat az alábbi táblázat alapján a (+) vagy (-) gomb megnyomásával. Nyomja meg az (E) gombot, hogy megerősítse.

| $\land \land \land \land \land \land \land \land$ |
|---------------------------------------------------|
| 8 S E t 8 U P 8                                   |
| 8 P r o 98                                        |

AAAAAAA P68Print ConEnt

|              | 0        | 1    | 2     | 3    | 4    | 5         | 6        | 7         | 8      | 9    | 10 | 11  | 12   |
|--------------|----------|------|-------|------|------|-----------|----------|-----------|--------|------|----|-----|------|
| Option       | Received | Sent | Faxed | Void | Paid | Confirmed | Approved | Completed | 0rigin | File | In | Out | Used |
| Sample (Eng) | RCVD     | SENT | FAXED | VOID | PAID | CFM D     | APR' D   | CMPL'D    | ORIGN  | FILE | IN | CUT | USED |

- Tovább lép a "P7 SLASH ZEro" kijelzésre ahol beállíthatja a 0 formáját. Nyomja meg az (E) gombot, hogy belépjen a programba. Választhat az "oFF" vagy (-) gomb megnyomásával. Nyomja meg az (E) gombot, hogy megerősítse. "On" esetén a 0 értéket alkalmazni fogja a kijelzőn a készülék.
- Tovább lép a "P8 LEAd ZEro ZEro" kijelzésre ahol beállíthatja a 0 kinyomtatását. Nyomja meg az (E) gombot, hogy belépjen a programba. Választhat az "r oFF" és "C OFF" és "L OFF" vagy "on" között a (+) vagy (-) gomb megnyomásával. Nyomja meg az (E) gombot, hogy megerősítse.

| Kód   | Jelentése                                             |
|-------|-------------------------------------------------------|
| On    | Ki lesz nyomtatva a 0 érték (pl: 02)                  |
| r OFF | Elhagyja a 0-t és nyomtatja a számot jobbra rendezve  |
| C OFF | Elhagyja a 0-t és nyomtatja a számot középre rendezve |
| L OFF | Elhagyja a 0-t és nyomtatja a számot balra rendezve   |

El fogja hagyni a 0-t a számoknál, a hónapnál, Dátumnál, Julianus naptár esetén és az óránál.

#### Nyomtatási hossz beállítása

A PIX-200 automatikusan meg tudja változtatni a karakter fontot, amennyiben Ön beállítja a nyomtatási hosszt. Ugyanakkor, abban az esetben, ha Ön használja és beállította a Személyre szabott beállítások menüt, ez a funkció nem működik. Adja meg a nyomtatási hosszt mm-ben. Ha az érték kisebb, mint a minimális hossz, akkor Error 5 üzenet jelenik meg a készülék tokozatának visszahelyezésekor. A minimális hosszúság függ a nyomtatási formától, ami ki lesz választva a programozás során. A maximális hossz 35 mm.

1. Vegye le a készülék tetejét. Nyomja meg a (+) és az (E) gombokat egyszerre 2 másodpercig. A "set up program" megjelenik a kijelzőn.

2. Nyomja meg a (+) gombot ötször, hogy a fekete nyilacskát a SAT alá léptesse.

3. Nyomja meg az (E) gombot és a kijelzőn a "Pr LEnth" jelenik meg ahol beállíthatja a nyomtatási hosszt. A (+) vagy (-) gombot használva tudja beállítani a nyomtatás hosszát mm-ben. Az (E) gombbal rögzítse a

beállítást.

4. Amennyiben Error 05 jelzés jelenik meg a kijelzőn változtassa meg a hossz értéket.

785LA5H2 Er o8 P 8 8 8 L E A d

82 Er o 8

#### Nyomtatás aktiválásának beállítása

A PIX-200 két féle papír érzékelő szenzorral van ellátva, amelyek lehetővé teszik az automatikus nyomtatást egyszerűen a papír behelyezésekor. Ebben a menüpontban Ön beállíthatja a nyomtatás aktiválását, hogy a szenzor mikor hozza működésbe a nyomtatófejet. (Használja középső szenzort, használja a szélső szenzort, vagy mindkettőt.

| Mód         | Kód    | Nyomtatás                                                                         |
|-------------|--------|-----------------------------------------------------------------------------------|
| Automatikus | Auto   | Amikor a papírt behelyezik a nyomtató résbe, a<br>nyomtatás automatikusan elindul |
| Manuális    | button | A "Print Button" gomb megnyomásakor fog aktiválódni<br>a nyomtatás                |
| Mindkettő   | Au Btn | A gomb megnyomásával vagy a papír betételekor<br>automatikusan nyomtat a gép      |

1. Vegye le a készülék tetejét. Nyomja meg a (+) és az (E) gombokat egyszerre 2 másodpercig. A "set up program" megjelenik a kijelzőn.

2. Nyomja meg a (+) gombot hatszor, hogy a fekete nyilacskát a SUN alá léptesse.

3. Nyomja meg az (E) gombot és a kijelzőn a "P1 Print triger" jelenik meg ahol beállíthatja a nyomtatási aktiválást.

A (+) vagy (-) gombot használva tudja kiválasztani a kódot a nyomtatási aktiválásnak megfelelően (Auto, button,AuBtn). Az (E) gombbal rögzítse a beállítást.

4. Amikor a kijelzőn a "P2 PAPEr dEtEct" kiírás jelenik meg, nyomja meg az (E) gombot. Ön választhat "CentEr"(Csak a középső érzékelőt használja)"EdgE" (Csak a jobb oldali érzékelőt használja) vagy "CE Edg" (Mindkét érzékelőt használja) a (+) vagy (-) gombok alkalmazásával.

5. Nyomja meg az )E gombot, hogy a kiválasztott értéket rögzítse. Nyomja meg az (E) gombot újra, hogy visszatérjen a "se tus program" menübe.

Fontos: A gyári beállítás "Auto" (Automatikusan nyomtat papír behelyezésekor) és "CentEr" (Csak a középső szenzort használja)

| △ △ △ △ △ △ ▲<br>8 S E t 8 U P 8<br>8 P r o 9 8 |
|-------------------------------------------------|
| △ △ △ △ △ ▲<br>P18Print<br>tri9Er               |
| △ △ △ △ △ △ ▲<br>P 2 8 P A P E r<br>d E t E c t |
|                                                 |

#### Sorszám beállítása

Ebben a menüben Ön beállíthatja kezdő sorszámot (mely számról induljon a számozás) valamint azt, hogy a sorszám hány számjegyű legyen. Amennyiben szeretne sorszámot is nyomtatni, úgy kérem győződjön meg arról, hogy a kiválasztott nyomtatási forma tartalmazzon sorszámot, illetve tartalmazzon "number" egységet is amennyiben a személyre szabott beállításokat használja.

- 1. Vegye le a készülék tetejét. Nyomja meg a (+) és az (E) gombokat egyszerre 2 másodpercig. A "set up program" megjelenik a kijelzőn.
- 2. Nyomja meg a (+) gombot hétszer, hogy a fekete nyilacskát a jobb felső sarokba nem lépteti.
- 3. Nyomja meg az (E) gombot és a kijelzőn a "P1 Print nubEr" jelenik meg ahol beállíthatja a sorszámot. Nyomja meg az (E) gombot újra. Válassza ki az első számjegyet a (+) és (-) gombok segítségével, majd az (E) gomb megnyomásával lépjen tovább, és újra (+) és (-) gombokkal a következő számjegyet választhatja ki, és (E) gombbal tovább, és így tovább, míg az utolsó számjegyhez nem ér. Az (E) gombbal rögzítse a bevitt adatokat.
- **4.** A kijelzőn megjelenik a P2 nubEr digit" felirat, ahol a sorszám számjegyeinek a számát lehet beállítani. Nyomja meg az (E) gombot, hogy belépjen ebbe a program részbe. A (+) és (-) gombokat használva tud ja beállítani a sorszám hosszát (1-8 között) Maximum 8 jegyű lehet a sorszám. Nyomja meg az (E) gombot, hogy a bevitt adatot rögzítse.
- 5. Nyomja meg újra az (E) gombot, hogy visszatérjen "se tus program" részbe.

| $8$ SE t $8$ U P $8^{\triangle}$             |
|----------------------------------------------|
| $8 P ro 98^{\circ}$                          |
|                                              |
| P18Print 🗅                                   |
| $8$ n u b E r $^{\scriptscriptstyle \Delta}$ |
|                                              |
| P28nubEr 🛆                                   |
| 0.1.1.0                                      |

#### A kezdő sorszám beállítása és Automatikus "reset"-elés beállítása

Ebben a menüpontban beállíthatja azt a sorszámot, ahonnan a gépnek reste-elnie kell és újra indítja a sorszámozást adott időben.

- 1. Vegye le a készülék tetejét. Nyomja meg a (+) és az (E) gombokat egyszerre 2 másodpercig. A "set up program" megjelenik a kijelzőn.
- Nyomja meg a (+) gombot nyolcszor, hogy a fekete nyilacska a jobb oldalon fentről a második pozícióba lépjen.
- 3. Nyomja meg az (E) gombot és a kijelzőn a "P1 nubEr initAL" jelenik meg ahol beállíthatja az újraindítás sorszámát. Nyomja meg az (E) gombot újra. Válassza ki az első számjegyet a (+) és )-) gombok segítségével, majd az (E) gomb megnyomásával lépjen tovább, és újra (+) és (-) gombokkal a következő számjegyet választhatja ki, és (E) gombbal tovább, és így tovább, míg az utolsó számjegyhez nem ér. Az (E) gombbal rögzítse a bevitt adatokat.
- **4.** A kijelzőn megjelenik a P2 Auto rESEt" felirat, ahol aktiválhatja az újraindítást. A (+) és (-) gombokat használva választhat az "oFF"(kikapcsolja)vagy "on" (bekapcsolja a funkciót) között. Nyomja meg az (E) gombot, hogy a bevitt adatot rögzítse.
- 5. Amennyiben az "on" (funkció aktiválása) választotta a kijelzőn meg fog változni a kiírás. Be kell állítani azt az időpontot, hogy mikor kell a sorszámozást újra indítani. A (+) vagy (-) gombokkal állítsa be az óra értéket, majd az (E) gombbal lépjen tovább és a perc értéket is állítsa be. Nyomja meg az (E) gombot, hogy az értéket rögzítse.

| 8 S E t 8 U P 8 🔺       |
|-------------------------|
| 8 P r o 98 <sup>△</sup> |
|                         |
| P18nubEr 🔺              |
| in it AL $^{\triangle}$ |
|                         |
| P 2 8 8 A u t o 🔺       |
| 8 r E 5 E t 🗅           |
|                         |
| Au8rE5Et ▲              |
| 00:00 88 ^              |
|                         |
| Au8rE5Et ▲              |
| 01:5988 ^               |

#### Sorszám megismétlésének beállítása

Ebben a menüben beállíthatja, hogy hányszor szeretné ugyan azt a sorszámot kinyomtatni. Ez a funkció hasznos, amennyiben Önnek több oldalas papírra kell ugyan azt a sorszámot nyomtatnia, vagy többpéldányos dokumentumok esetén. (1-9 között lehet beállítani az ismétlések számát).

- 1. Vegye le a készülék tetejét. Nyomja meg a (+) és az (E) gombokat egyszerre 2 másodpercig. A "set up program" megjelenik a kijelzőn.
- 2. Nyomja meg a (+) gombot kilencszer, hogy a fekete nyilacska a jobb oldali részen fentről a harmadik pozícióba lépjen.
- **3.** Nyomja meg az (E) gombot és a kijelzőn a "No. rEPEAt" jelenik meg ahol beállíthatja az ismétlések számát. Állítsa be az ismétlés számát a (+) és (-) gombok segítségével, majd az (E) gomb megnyomásával rögzítse a bevitt adatot.

△ △ △ △ △ △ △ 8 S E t 8 U P 8 △ 8 P r o 98 No.  $\mathbf{r} \mathbf{E} \mathbf{P} \mathbf{E} \mathbf{A} \mathbf{t} \otimes \triangle$ 

#### Téli/nyári időátállás beállítása

Az átállás kezdetekor, Március utolsó egész hetének vasárnapján hajnali 02:00-kor az idő automatikusan

03:00-órára lép. Az átállás végén, Október utolsó egész hetének vasárnapján hajnali 02:00-kor visszalép az idő 01:00 órára. (Németországban 03:00-kor lép vissza 02:00-re) A gyári beállításban nincs beállítva (Off) Téli/nyári átállás. Ön beállíthatja az alábbiak alapján

| A gyári beállításban ninc | s beállítva (Off) Téli/nyári | i átállás. On beállíthatja az a |
|---------------------------|------------------------------|---------------------------------|
|                           | Atom órával                  | Atom óra nélkül                 |
|                           | (antennával veszi            |                                 |
|                           | a készülék a jelet)          |                                 |
| Amerika                   | On                           |                                 |
| Németország, Anglia       | On                           | On                              |
| Japán és Más országok     | Off                          | Off                             |

- 1. Vegye le a készülék tetejét. Nyomja meg a (+) és az (E) gombokat egyszerre 2 másodpercig. A "set up program" megjelenik a kijelzőn.
- 2. Nyomja meg a (+) gombot tízszer, hogy a fekete nyilacska a jobb oldali részen fentről a negyedik pozícióba lépjen.
- 3. Nyomja meg az (E) gombot és a kijelzőn a "bEgn04 02 2006" jelenik meg, ahol beállíthatja a téli/nyári átállás időpontjának kezdetét. Amikor a hónap érték villog, a (+) vagy (-) gombok segítségével állítsa be a téli/nyári átállás dátumának hónap értékét (Magyarországon: Március-03). Nyomja meg az (E) gombot, mely által továbblép a kijelzés és beállíthatja a napot (Magyarországon: Március utolsó egész hetének vasárnapja). Nyomja meg az (E) gombot. Most az évszámot kell beállítani.
- 4. Nyomja meg az (E) gombot, hogy a beírt értéket rögzítse. A kijelzőn megjelenik "End 10 29 2006" Ahol beállíthatja a téli/nyári átállás végének dátumát hasonló képen, mint a 3. pontban.
- 5. Nyomja meg az (E) gombot, hogy az értékeket megerősítse, majd a kijelzőn meg fog jelenni "Hour dSt" kijelzés ahol beállíthatja az átállás pontos idejét. Nyomja meg a (+) vagy (-) gombokat, hogy a kívánt időpontot beírja, majd nyomja meg az (E) gombot.
- FONTOS: Amennyiben beállította a készülékben a téli/nyári átállást a fentiek szerint, úgy a PIX-200 a következő évben automatikusan felüldátumozza a beállítást és átáll.
- FONTOS: Ha törölni kívánja a téli/nyári átállást, a kezdeti dátumhoz írja be ugyan azt a dátumot, amit a vége dátumhoz programozott be, így átállás nem fog történni.

#### Kijelző és jelszó beállítása

Ebben a menüpontban Ön beállíthatja a kijelzőt.

- 1. Vegye le a készülék tetejét. Nyomja meg a (+) és az (E) gombokat egyszerre 2 másodpercig. A "set up program" megjelenik a kijelzőn.
- Nyomja meg a (+) gombot tizenegyszer, hogy a fekete nyilacska a jobb oldali részen fentről az ötödik pozícióba lépjen.
- 3. Nyomja meg az (E) gombot és a kijelzőn a "P1 LCd disPly" jelenik meg, ahol beállíthatja a kijelzőt.

Nyomja meg az (E) gombot, és Ön választhat az alábbiak közül

| "12-31-06"         | ahol a számok Hónap-Nap-Év van a kijelzőn         |
|--------------------|---------------------------------------------------|
| "No. 12345678"     | ahol számok vannak a kijelzőn                     |
| "No. 123456 RPT.9" | ahol számok és az ismétlések száma van a kijelzőn |
| "LinE 3"           | ahol a személy szöveg beállítás sorszámát jelzi   |
| "L-6 rAdo"         | ahol az atomóra vételi szintje látható            |
|                    |                                                   |

A (+) vagy (-) gombokkal választhat a kijelzés típusok között. Az (E) gombbal rögzítse.

- 4. Amikor a kijelzőn játja "P2 Hour disPly" nyomja meg az (E) gombot, hogy választhasson az 'AM PM 12:00" vagy "23:59" idő kijelzés között, használva a (+) vagy (-) gombokat. Az (E) gombbal rögzítse.
- 5. Amikor a kijelzőn megjelenik a "P3 PASS word", nyomja meg az (E) gombot, hogy a jelszót beállíthassa. Az első digit villogni fog. A (+) vagy (-) gombokkal állítsa be a jelszava első betűjét/vagy számát, majd nyomjon (E)-t, és így tovább.
  EONTOS: Us törölni a cielerét en első digit kelene megreemennen ', ' ielet
- FONTOS: Ha törölni kívánja a jelszót, az első digit helyre programozzon '-' jelet.
- 4. A jelszó megerősítése után a kijelzőn a "P4 CloC SynC" jelenik meg, ahol az időzónát tudja beállítani (Csak Amerikában), továbbá beállíthatja az Európában használt frekvenciát ás az atomóra funkciót.

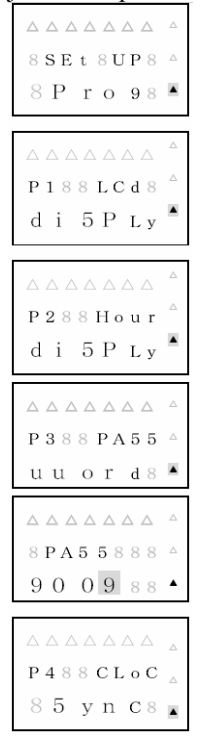

#### Mikor kéri a jelszót a készülék:

- Amikor Ön megnyomja a (+) és (E) gombot egyszerre 2 másodpercen keresztül, hogy belépjen a 'set up program'' részbe
- Amikor Ön megnyomja a (+1 HOUR) vagy (+1 MIN.), hogy az időt megváltoztassa

#### Ha elfelejtett a jelszavát:

A "Set up program" menübe a "1441"-es kóddal beléphet. Használja a (-) gombot, amikor a jelszóhoz belép.

## ATOM ÓRA / DCF antenna

A PIX-200 rendelkezik atom órával (beépített rádió vevő antenna) ami az idő jeleket véve beállítja a készülék idejét másodperc pontosságúra.

| Country            | Official Standard Frequency | Transmitting Station   |  |  |
|--------------------|-----------------------------|------------------------|--|--|
| The United States  | WWVB/60kHz                  | Fort Collins, Colorado |  |  |
| Germany            | DCF/77.5kHz                 | Mainfligen, Frankfurt  |  |  |
| The United Kingdom | MSF/60kHz                   | Rugby                  |  |  |
| lanan              | JJY/40kHz                   | Fukushima (East Japan) |  |  |
| Japan              | JJY/60kHz                   | Saga (West Japan)      |  |  |

A készülék automatikusan képes venni a standard frekvenciát az alábbi táblázat szerint:

Az Atom óra szinkronizáció Érzékelő az LCD kijelzőn állapot jelek mutatják.

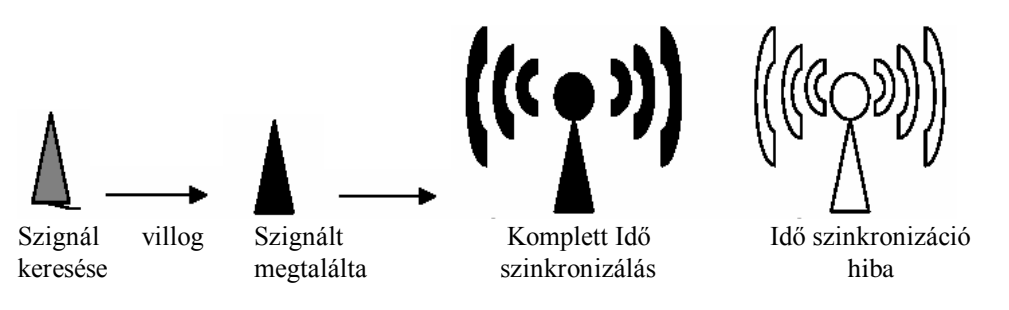

#### Automatikus vétel beállítása

- Az atom óra funkció automatikusan az alábbi beállítások után és +/- 15 percen belül beállítja a helyi pontos időre a készüléket, amikor:
- 1) minden alkalommal, amikor a készüléket áram alá helyezi (a szignál jel keresése elindul )
- 2) minden este 01:15 és 04:00 között , amennyiben a készülék be van dugva.
- Amikor az időkijelzés a kijelzőn nagyobb, mint +-/15 perc a helyi időhöz viszonyítva, a következőket kell elvégezni:
- Vegye le a készülék tetejét és nyomja meg a (-) és az (E) gombot egyszerre 2 másodpercen keresztül. A 'L-0 USA", "L-0 Geny" (Németország) vagy "L-0 brtn (UK)" jelenik meg a kijelzőn. Nyomja meg a (+) gombot, és a szignál keresése elindul. A jelvétel szintje leolvasható a kijelzőről "L-0"-tól L-6"-ig. Az "L-6 jelentése, hogy a vétel nagyon erős, jó. Nyomja meg az (E) gombot, hogy leállítsa a keresést.

2) Változtassa meg az időt manuálisan. (Lásd idő beállítás fejezet)

#### FONTOS:

- · Amikor a "Komplett Idő szinkronizálás" jel megjelenik a kijelzőn, ez azt jelzi, hogy az egység 24 órán belül szinkronizálni tudott
- Az óra kijelzőjén hibás az idő. Ez azt jelenti, hogy a vétel hibás volt, vagy nem volt interferencia miatt, vagy rosszak a vételi viszonyok. Helyezze át a készüléket más helyre, ahol a vétel jobb, közel az ablakokhoz.
- A készülék azon oldalát kell a jó vétel irányába helyezni, ahol a festék szalag rész van.
- · Amennyiben a készülék nem veszi a rádió szignálokat, quartz idő alapról fog működni.

Alkalmatlan helyek a rádió idő-szignál vételére :

Kérem jegyezze meg, hogy az alábbi helyeken az idő-szignál vétele nem lesz megfelelő:

- Nagy épületekben, toronyházak esetén, aluljárókban, föld alatt, ablak nélküli helyiségekben
- Nagyfeszültségű vezetékek,- TV adók, vonat kábelek- környezetében
- Házi elektromos készülékek környezetében, pl TV, PC, fax, vagy más elektromos készülék közelében
- Zárt fém asztalban, fémszekrényben
- Ahol nagy rádió interferencia lehetséges, úgymint repterek, vagy forgalmas utak környezetében
- Közlekedési eszközök belsejében, úgymint repülőben, vonatban, teherautón, stb.

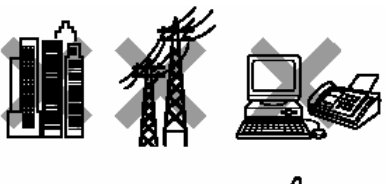

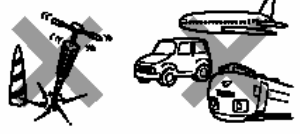

#### Atomóra beállítása (Németország, Anglia és más országok)

Ebben a menüpontban Ön beállíthatja a DCF vételt . Gyári beállításban a Német DCF van beállítva.

- 1. Vegye le a készülék tetejét. Nyomja meg a (+) és az (E) gombokat egyszerre 2 másodpercig. A "set up program" megjelenik a kijelzőn.
- 2. Nyomja meg a (+) gombot tizenegyszer, hogy a fekete nyilacska a jobb oldali részen fentről az ötödik pozícióba lépjen.
- 3. Nyomja meg az (E) gombot és a kijelzőn a "P1 LCd disPly" jelenik meg. Nyomja meg a (+) gombot háromszor, hogy a "P4 ClocC Sync" megjelenjen a kijelzőn.
- 4. Nyomja meg az (E) gombot, hogy kiválaszthassa a megfelelő frekvenciát vagy leállítsa az Atom óra funkciót. Európában az alábbiak közül választhatunk:

-"GErAny" (Német DCF, ezt használjuk Magyarországon)

-"britAN" (MSF Angliában)

-"oFF" (Kikapcsolja az Atom óra funkciót.)

A (+) vagy (-) gombok segítségével állíthatja be a kívánt funkciót. Más ország esetén ön választhat az "on" vagy "off" között megnyomva a (-) vagy (+) gombot.

5. Nyomja meg az (E) gombot, hogy a bevitt adatokat rögzítse és visszatérjen a kijelző "set up program" részbe.

# Felszerelés & Beüzemelés

#### Falra történő felszerelés

- 1. Vegye le a készülék tetejét és vegye le a hátlapját, megnyomva a kis műanyag kampót.
- 2. Használja a levett hátlapot, mint sablont. Helyezze arra a falfelületre, ahol rögzíteni szeretné a készüléket, és jelölje meg a furat helyeket.
- 3. Használjon a falfelületnek és a hátlap furatainak megfelelő csavarokat a felfogatáshoz. Fúrja ki (ha szükséges) a furat helyeket, használjon megfelelő tiplit.
- 4. Húzza át a készülék kábelét a hátlapon alul a kiképzett résen.
- 5. Csavarozza fel a hátlapot.
- 6. A készüléket a felső részénél akassza rá a tartó elemekre, majd tolja rá az alját kattanásig.
- 7. Tegye vissza a külső burkolatát a készüléknek.

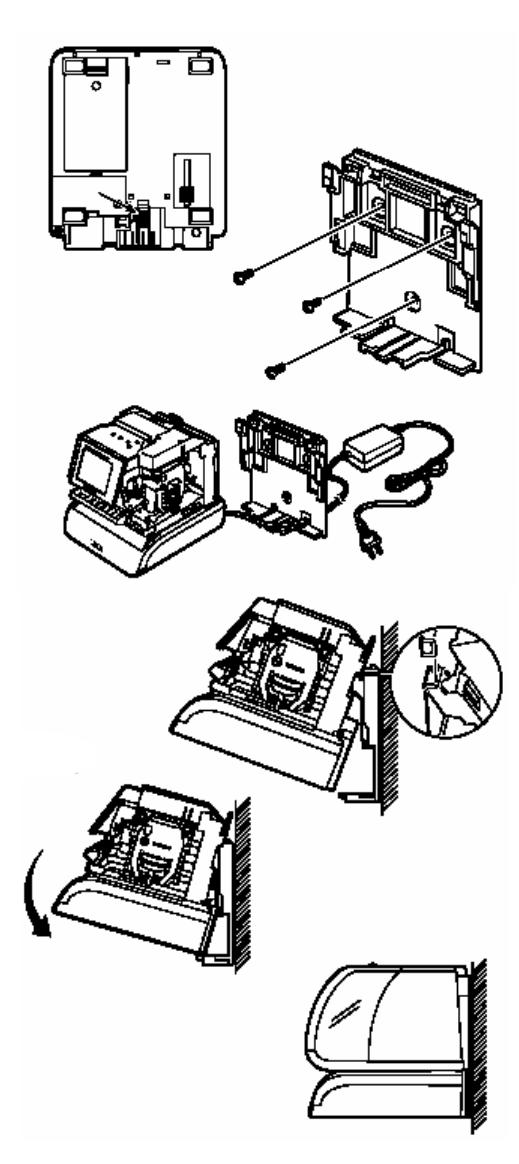

#### Festékkazetta csere

- 1. Vegye le a készülék tetejét.
- 2. Húzza felfelé a kazetta két felső részén lévő rögzítő elemeket, és tartsa
- 3. Húzza ki a festékkazettát, megfogva a kis műanyag fogókát.
- 4. Amennyiben a nyomtató rész "leült" és nem lehet papírt behelyezni, húzza ki áram alól a készüléket és dugja vissza. Ezután a nyomtató egység visszaugrik megfelelő pozícióba, és a festékszalag is kicserélhető.
- 5. Helyezze be az új festékkazettát a nyomtatófej alá kattanásig.
- 6. Tekerje el a festékkazettán lévő gombot, hogy a szalag megfelelően megfeszüljön és a helyére menjen.
- 7. Ellenőrizze a nyomtatás minőségét, így kiderül, hogy megfelelően cserélte-e ki a kazettát.
- 8. Reset-elje a festék kapacitás jelzőt megnyomva a (+) és (-) gombokat egyszerre két másodpercen keresztül.
- 9. Tegye vissza a készülék tetejét.

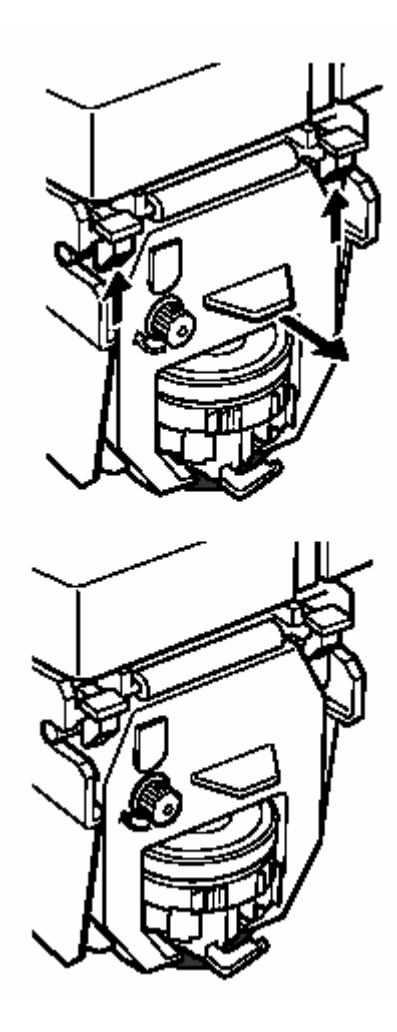

#### Hiba Kódok

A hibakódok valamilyen probléma esetén meg fognak jelenni a kijelzőn. Az alábbi lista alapján hiba esetén el lehet hárítani a gondot. A hibakód 2,5 másodpercig fog megjelenni a kijelzőn

| Hiba kód | Ok                                      | Megoldás                                                                                                    |
|----------|-----------------------------------------|----------------------------------------------------------------------------------------------------|
| Error 02 | Home érzékelő hiba nyomtatás kezdetekor | Húzza ki áram alól a készüléket,<br>és győződjön meg róla, hogy                                                                       |
| Error 03 | Időzítő érzékelő hiba                   | nem szorult be valami a<br>nyomtatófej részbe.<br>Ellenőrizze, hogy a                                                                 |
| Error 04 | Home érzékelő hiba nyomtatás kezdetekor | festékszalag helyesen van<br>behelyezve a helyére.<br>Áramtalanítsa és dugja vissz a<br>készüléket.                                   |
| Error 05 | Nyomtató hossz beállítás hiba           | Változtassa meg a nyomtatás<br>hosszát, használva az<br>Év formátumot, Digit<br>mennyiséget, Óra típus, Nyelv<br>fajta, Sorszám hossz |

Amennyiben a hibát nem tudja elhárítani, vegye fel a kapcsolatot a helyi szak szervizzel.

#### Tisztítás

A készülék tisztítása előtt áramtalanítsa a készüléket.. Használjon puha száraz rongyot a burkolat tisztítására. Ne alkalmazzon kemikáliákat vagy kenőanyagokat a PI-200 készülék tisztításához, ugyanis ezek a készülék meghibásodásához vezetnek.

A készüléket belülről csak száraz sűrített levegővel szabad végezni.

# <u>MELLÉKLET</u>

|           | Japanese | English | Spani sh | French | German | Italian | Portuguese | Roman no | Number |
|-----------|----------|---------|----------|--------|--------|---------|------------|----------|--------|
| Monday    | 月        | MO      | LU       | LU     | МО     | LU      | SG         | Ι        | 1      |
| Tuesday   | 火        | TU      | MA       | MA     | DI     | МА      | TR         | П        | 2      |
| Wednesday | 水        | WE      | MI       | ME     | MI     | ME      | QU         | ш        | 3      |
| Thursday  | 木        | TH      | JU       | JE     | DO     | GI      | QI         | IV       | 4      |
| Friday    | 金        | FR      | VI       | VE     | FR     | VE      | SX         | V        | 5      |
| Saturday  | 土        | SA      | SA       | SA     | SA     | SA      | SB         | VI       | 6      |
| Sunday    | 日        | SU      | DO       | DI     | S0     | DO      | DO         | VII      | 7      |
| January   | 1        | JAN     | ENE      | JAN    | JAN    | GEN     | JAN        | Ι        | 1      |
| February  | 2        | FEB     | FEB      | FEV    | FEB    | FEB     | FEV        | П        | 2      |
| March     | 3        | MAR     | MAR      | MAR    | MAR    | MAR     | MAR        | ш        | 3      |
| April     | 4        | APR     | ABR      | AVR    | APR    | APR     | ABR        | IV       | 4      |
| May       | 5        | MAY     | MAY      | MAI    | MAI    | MAG     | MAI        | V        | 5      |
| June      | 6        | JUN     | JUN      | JUN    | JUN    | GIU     | JUN        | VI       | 6      |
| July      | 7        | JUL     | JUL      | JUL    | JUL    | LUG     | JUL        | VII      | 7      |
| August    | 8        | AUG     | AGO      | AOU    | AUG    | AGO     | AGO        | VIII     | 8      |
| September | 9        | SEP     | SEP      | SEP    | SEP    | SET     | SET        | IX       | 9      |
| October   | 10       | OCT     | OCT      | OCT    | OKT    | OTT     | OUT        | х        | 10     |
| November  | 11       | NOV     | NOV      | NOV    | NOV    | NOV     | NOV        | ХІ       | 11     |
| December  | 12       | DEC     | DIC      | DEC    | DEZ    | DIC     | DEZ        | ΧП       | 12     |
| received  | RCVD     | RCVD    | RCBDO    | RECU   | EING   | RICEV   | RCBDO      | RCVD     | RCVD   |
| sent      | SENT     | SENT    | ENVDO    | ENV    | AUSG   | SPED    | ENVDO      | SENT     | SENT   |
| faxed     | FAXED    | FAXED   | FAX      | FAXE   | FAX    | FAX     | FAX        | FAXED    | FAXED  |
| void      | VOID     | VOID    | ANLDO    | ANNUL  | LAGER  | ANNUL   | ANUL       | VOID     | VOID   |
| paid      | PAID     | PAID    | PGADO    | PAYE   | BEZ    | PAGA    | PAGO       | PAID     | PAID   |
| confirmed | CFMD     | CFMD    | CONF     | CONF   | EMPF   | CONF    | CONF       | CFM'D    | CFM'D  |
| approved  | APR'D    | APR'D   | APBDO    | APPR   | BEST   | APPR    | APRV       | APR'D    | APR'D  |
| completed | CMPL'D   | CMPL'D  | TRMDO    | TERM   | ABGES  | COMPL   | TERM       | CMPL'D   | CMPL'D |
| origin    | ORIGN    | ORIGN   | ORIGN    | ORIG   | ORIG   | ORIG    | ORIG       | ORIGN    | ORIGN  |
| file      | FILE     | FILE    | ARCH     | FICH   | AKTE   | FILE    | ARQV       | FILE     | FILE   |
| in        | IN       | IN      | ENTRA    | ENTRE  | KOMMT  | ENTRA   | ENTRA      | IN       | IN     |
| out       | OUT      | OUT     | SALID    | SORTI  | GEHT   | USCIT   | SALID      | OUT      | OUT    |
| Used      | USED     | USED    | UTIL     | UTIL   | GEBRA  | UTIL    | UTIL       | USED     | USED   |

# Szöveg és Előre beprogramozott rövidítések táblázata

#### Karakter kódok táblázata

A táblázatban a bal oldali sor a karakter kód első kódját, a felső sor a karakter kód második kódját jelzi.

#### Például:

(Év)(Hónap)(Nap)(Üres hely/Space)(ÓRA)(Perc)(AM/PM)(Üres hely/Space)(A)(A)(N)(O)

a kódsor így fog kinézni:

10,11,12,20,13,3A,14 1C,20,41,4D,414E,4F

- - -

A nyomtatás így fog kinézni:

05DEC15 8:23AM AMANO

|       |                       |                            |       |     |   |     |     |    |    |       |    |        |                | Spa           | ice C | haracter |
|-------|-----------------------|----------------------------|-------|-----|---|-----|-----|----|----|-------|----|--------|----------------|---------------|-------|----------|
| d/u   | 0                     | 1                          | 2     | 3   | 4 | 5   | 6   | 7  | 8  | 9     | A  | В      | C              | D             | Е     | F        |
| 0     | En                    | (Year)                     | SP    | 0   | Ø | Р   | ŕ   | р  | Ι  | 受     |    | ٨      |                |               |       |          |
| 1     | dL                    | (Month)                    | i     | 1   | A | Q   | а   | q  | Π  | 領     | 0  | ы      |                |               |       | 1 Dot SP |
| 2     | in                    | (Date)                     | "     | 2   | В | R   | b   | r  | Ш  | 収     | ١  | Π      |                |               |       | 2 Dot SP |
| 3     |                       | (Hour)                     | #     | 3   | C | S   | с   | s  | v  | 検     | J  | Σ      |                |               |       | 3 Dot SP |
| 4     |                       | (Minute)                   | \$    | 4   | D | Т   | d   | t  | х  | 付     | ,  | Φ      |                |               |       | 4 Dot SP |
| 5     |                       | (Second)                   |       | 5   | Ε | U   | е   | u  | -  | 年     | •  | Ψ      |                |               |       | 5 Dot SP |
| 6     |                       | (Day of the<br>week)       | &     | 6   | F | ۷   | f   | ۷  | "  | 月     | Æ  |        |                |               |       | 6 Dot SP |
| 7     |                       | (Week No.)                 | ,     | 7   | G | W   | g   | W  | "  | Π     | Ä  |        |                |               |       | 7 Dot SP |
| 8     |                       | (Julian Date)              | (     | 8   | Н | Х   | h   | х  | €  | 平     | Ø  |        |                |               |       | 8 Dot SP |
| 9     |                       | (Number)                   | )     | 9   | Ι | Y   | i   | у  | ¥  |       | Ö  |        |                |               |       | 9 Dot SP |
| A     |                       | (Repeat Time)              | *     | ••• | J | Ζ   | j   | z  |    |       | Ã  |        |                |               |       | J        |
| В     |                       | (Preprogrammed<br>Comment) | +     | ••• | K | [   | k   | {  |    |       | É  |        |                |               |       | Jn       |
| C     |                       | (AM/PM)                    | ,     |     | L | /   | Ι   | -  |    |       | Å  |        |                |               |       | L        |
| D     |                       |                            | -     |     | М | ]   | m   | }  |    |       | Г  |        |                |               |       | LL       |
| Е     |                       |                            |       |     | Ν | ^   | n   | 2  |    |       | Δ  |        |                |               |       | Ln       |
| F     |                       |                            | /     |     | 0 | _   | 0   |    |    |       | Θ  |        |                |               |       | Un       |
| KódJe | elenté                | és                         |       |     | ŀ | Kód |     |    | Je | lenté | s  |        |                |               |       |          |
| [n    |                       | Karakter besz              | zúrás | sa  |   |     | J   |    |    |       | Va | stag   | betű           | fun           | kció  |          |
| dL    |                       | Karakter törl              | ése   |     |   |     | Jı  | n  |    |       | Va | stag   | ság t          | örlés         | se    |          |
| En    |                       | Szöveg vége                |       |     |   |     | L   |    |    |       | Vé | konv   | v bet          | ű fur         | nkcić | )        |
|       | 520108 1080           |                            |       |     |   |     | L   | L  |    |       | Du | upla y | la vastag hetű |               |       |          |
|       |                       |                            |       |     |   |     | ī   | n  |    |       | Vé | konv   | ı és c         | lunl          | a het | ű törlés |
|       |                       |                            |       |     |   |     | I L | In |    |       | Sn | ace/c  | , es c         | aupn<br>Sz tö | r lác | u 101105 |
|       | On Space/szokoz tones |                            |       |     |   |     |     |    |    |       |    |        |                |               |       |          |

FONTOS: Space/szóköz karakter vastag karakter esetén nem lehetséges mint egy-byte font (7 dot széles), de lehetséges mint keskeny (5 dot széles). Amikor Ön az "Un" kódot beírja a space karakter előtt amikor cseréli a font méretet a font nagyobb lesz.

#### Font táblázat

A maximális dot egy sorban 148 dot.

|     | Character         | Font         | Dots | Character Code |                           |  |  |  |  |
|-----|-------------------|--------------|------|----------------|---------------------------|--|--|--|--|
| Ι   | Common            | One-Byte     | 7    |                |                           |  |  |  |  |
|     | One-Byte          | Emphatic     | 8    |                |                           |  |  |  |  |
|     |                   | Double-Width | 13   |                | From 10 to 89, A1 to A4   |  |  |  |  |
| Ш   | Common            | Two-Byte     | 9    |                | (Excluding IV,V, VI)      |  |  |  |  |
|     | Two-Byte          | Emphatic     | 10   | 1              |                           |  |  |  |  |
|     |                   | Double-Width | 17   |                |                           |  |  |  |  |
| III | Special Symbols   | Two-Byte     | 9    |                |                           |  |  |  |  |
|     |                   | Emphatic     | 10   |                | From A6 to B5             |  |  |  |  |
|     |                   | Double-Width | 17   | 1              |                           |  |  |  |  |
| IV  | Space Character   |              |      | + "Un"         |                           |  |  |  |  |
|     |                   |              | 5    | 7              | Characters in the Bold    |  |  |  |  |
|     |                   | Emphatic     | 6    | 8              | Square (Refer to page 25) |  |  |  |  |
|     |                   | Double-Width | 9    | 13             |                           |  |  |  |  |
| V   | Second            | One-Byte     | 7    |                | 15                        |  |  |  |  |
| VI  | AM/PM             | Fixed        | 13   |                | 1C                        |  |  |  |  |
| VII | Chinese Character | Fixed        | 10   | From 90 to 98  |                           |  |  |  |  |

## Perc formátumok táblázata

100A= Egy óra (3,600 másodperc) 100-asával osztva és a percek nyomtatva lesznek 00-99 között. A perc egyet lép minden 36 másodpercben és a másodpercek nyomtatva lesznek 00-35 között.

|   | 60th (min,s) | 100A (min, s) |   |
|---|--------------|---------------|---|
|   | :00 00s      | .00 00s       |   |
|   |              |               |   |
|   | :00 35s      | .00 35s       |   |
|   | :00 36s      | .01 00s       | L |
| _ | :33 00s      | .55 00s       | - |
|   | :33 01s      | .55 01s       |   |
|   |              |               |   |
|   | :33 35s      | .55 35s       |   |
| _ | :33 36s      | .56 00s       |   |
| _ | :59 24s      | .99 00s       |   |
|   |              |               |   |
|   | :59 57s      | .99 33s       |   |
|   | :59 58s      | .99 34s       |   |
|   | :59 59s      | .99 35s       |   |

A perc növekszik 1-el minden 36 másodpercben.

33 perc = 33/60\*100=55

# $OPCI\acute{O}K$ (Az opciókat az alap ár nem tartalmazza, azt külön kell rendelni )

#### 1. AKKUMULÁTOR OPCIÓ

A készülékhez vásárolható akkumulátor, mellyel áramszünet alatt is képes a készülék működni 72 órán keresztül. Opció igénylése setén vegye fel a kapcsolatot a forgalmazójával

2. LAN

A készülékhez rendelhető LAN opció, mely segítségével a készüléket számítógéphez tudja csatlakoztatni. Ez által a számítógép ideje és a PIX-200 ideje azonos lesz. FONTOS: A LAN opció csak akkor működik, ha nem alkalmaz akkumulátor opciót Amennyiben a készülék alkalmazza az Atom óra funkciót, az időt a LAN rendszer felül fogja írni.

Opció igénylése setén vegye fel a kapcsolatot a forgalmazójával

3. Szignál opció

A PIX-200 készülékhez rendelhető szignál kimenet, mely alkalmassá teszi arra, hogy hangjelzést adjon ki beprogramozott időpontokban (pl:munkaidő kezdete, vége, ebédidő, stb)

Opció igénylése setén vegye fel a kapcsolatot a forgalmazójával